**ISSS Portal Instructions** 

1. To log in navigate to <u>ISSS Portal</u> and use your onyen and password:

| THE UNIVERSITY OF NORTH CAROLINA AT CHAPEL HILL                                                                                                    |
|----------------------------------------------------------------------------------------------------|
| SSS Portal                                                                                                    |
| Welcome to UNC's ISSS Portal for<br>International Students and Scholars                                                                                                    |
| The UNC ISSS Portal provides a variety of online services for international students, scholars, and employees at the University of North Carolina at Chapel Hill. Please log in below to view information or to make a request. |
| Current Students, Faculty, and Staff                                                                                                    |
| Please log in with your onyen by clicking the button below.  Login An Onyen and password are required. If you have not set up your onyen, please go to onyen.unc.edu.                                                           |
| Don't have an onyen?<br>New and future scholars can log in with their University ID number, PIN, and date of birth by clicking here:<br>New Scholar Login                                                                       |
|                                                                                                    |
| Secure Online Session                                                                                                    |
| Copyright © 2023   The University of North Carolina at Chapel HIII   UNC Global   International Student and Scholar Services   Find Your International Student / Scholar Adviser                                                |

2. Once you log in, you will see a menu on the left-hand side with various options.

| THE UNIVERSITY OF N                                                                                                    | IORTH CAROLINA AT CHAPEL HILL                                                                                                    |  |  |  |
|----------------------------------------------------------------------------------------------------|----------------------------------------------------------------------------------------------------|--|--|--|
| ISSS Portal                                                                                                    | L                                                                                                    |  |  |  |
| Home<br>Admitted / New Student<br>Services<br>F-1 Student Services<br>General Student Services<br>View or Update my<br>Information                                      | ISSS Portal Services Home Page         UNC's ISSS Portal for International Students, Scholars, and Staff is a comprehensive space for online service institutional information, requests for signatures, work authorization, leave of absence, etc, documents for signatures authorization, leave of absence, etc, documents for the service of absence authorization authorization authorizat |  |  |  |
| Secure Online Session                                                                                                    | in of Namb Cambra of Chanal Mill - UNC Clabel - International Student and Scholar Sources - Stud Your International Student (Scholar                                                                                                    |  |  |  |
| Copyright © 2022   The University of North Carolina at Chapel Hill   UNC Global   International Student and Scholar Services   Find Your International Student / Schola |                                                                                                    |  |  |  |

3. To view and update your personal and contact information, please select "View or Update My Information" on the menu to the left. This will bring up the following options: View My Student Personal Information and Address and Phone Update for Students. Please view your information first and if you need to make any changes to the information listed, you can use the Update form below.

| THE UNIVERSITY OF N                                                                                                    | NORTH CAROLINA AT CHAPEL HILL 🧐 😜 📋                                                                                                    |
|----------------------------------------------------------------------------------------------------|----------------------------------------------------------------------------------------------------|
| ISSS Portal                                                                                                    | Test Amanda Test Mills 🔻                                                                                                    |
| Home<br>Admitted / New Student<br>Services<br>F-1 Practical Training<br>F-1 Student Services<br>General Student Services<br>View or Update my<br>Student Information | View or Update my Student Information         View and update your information on file. Please note: your email address must be updated in ConnectCarolina.         Tasks         Image: Student Personal Information for Students         Image: Update my Passport Information for Students         Image: Update my Passport Students         Image: Update my Passport Students         Image: Update my Passport Students         Image: Update my Passport Students         Image: Update my Passport Students |
| Secure Online Session                                                                                                    | i                                                                                                    |

4. When you click on "View My Student Personal Information" you will be able to view information we have on file for you.

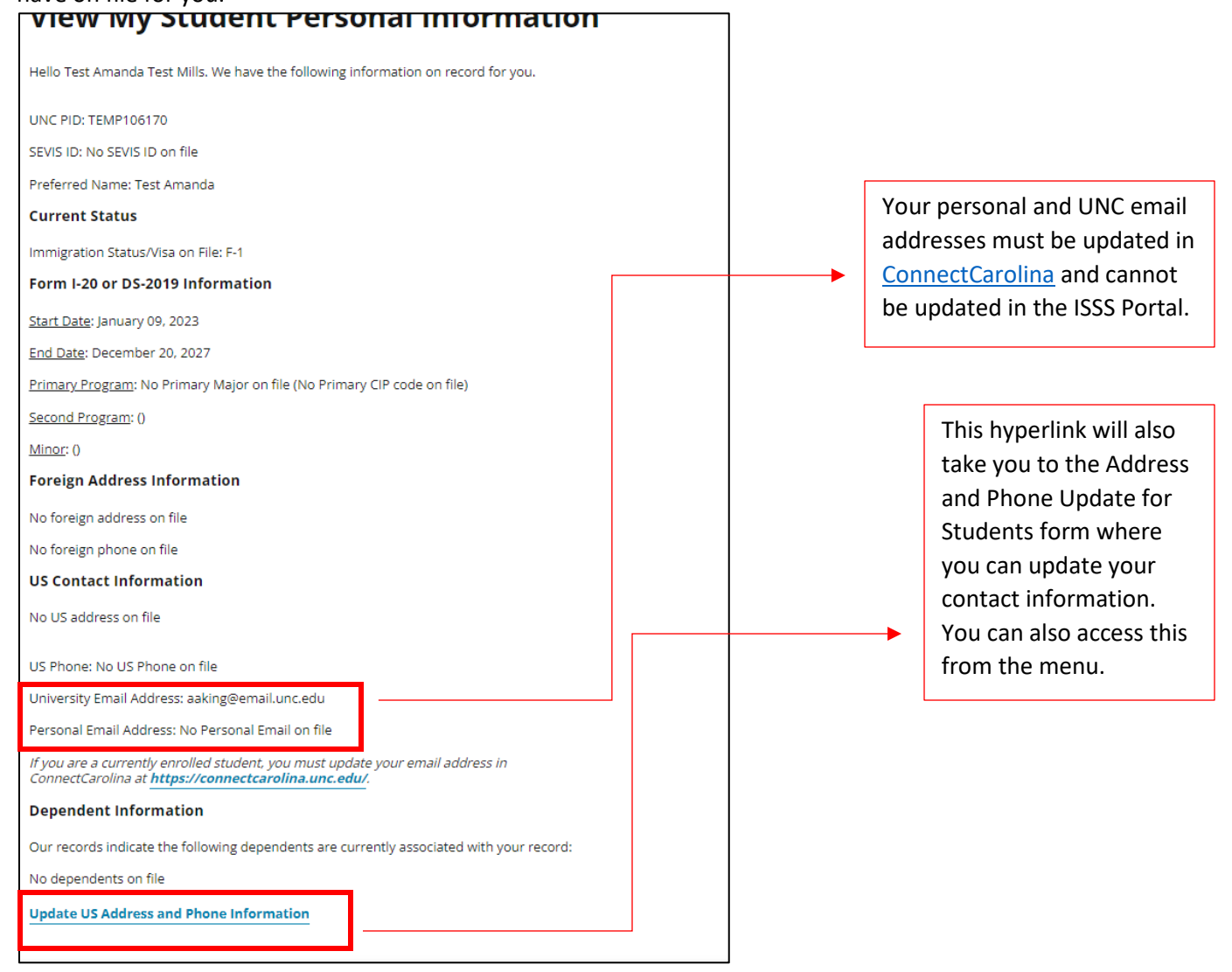

5. If your U.S. address is blank or is incorrect, you can update this in the "Address and Phone Update for Students" form as indicated below.

| Address and Phone Update for Students                                                                                                    |
|----------------------------------------------------------------------------------------------------|
| (*) Information Required                                                                                                    |
| Our records currently show the address below as your current US address reported to<br>SEVIS. Please only complete this form if you have an update to your personal information<br>below. |
| No US Address on file<br>No US Phone on file                                                                                                    |
| US Contact Information                                                                                                    |
| US Residential Street 1*                                                                                                    |
|                                                                                                    |
| US Residential Street 2                                                                                                    |
|                                                                                                    |
| US Residential City*                                                                                                    |
| US Residential State*                                                                                                    |
| <b>`</b>                                                                                                    |
| US Residential Zip Code / Post Code*                                                                                                    |
| 27599                                                                                                    |
| Country*                                                                                                    |
| United States 🗸                                                                                                    |
| US Phone Number                                                                                                    |
| 999-999-9999                                                                                                    |
|                                                                                                    |

6. You can also make edits to your foreign address and phone number below. Once you are done click submit at the bottom of the page.

| Foreign Residential Street 1* |   |  |
|-------------------------------|---|--|
|                               |   |  |
| Enreign Street 2              |   |  |
|                               |   |  |
|                               |   |  |
| City*                         |   |  |
|                               |   |  |
| State / Province              |   |  |
|                               |   |  |
|                               |   |  |
| Post Code                     |   |  |
|                               |   |  |
| -<br>Countert                 |   |  |
| Contry-                       |   |  |
|                               | • |  |
| Foreign Phone Number          |   |  |
| No foreign phone on file      |   |  |
|                               |   |  |
| Submit                        |   |  |
|                               |   |  |